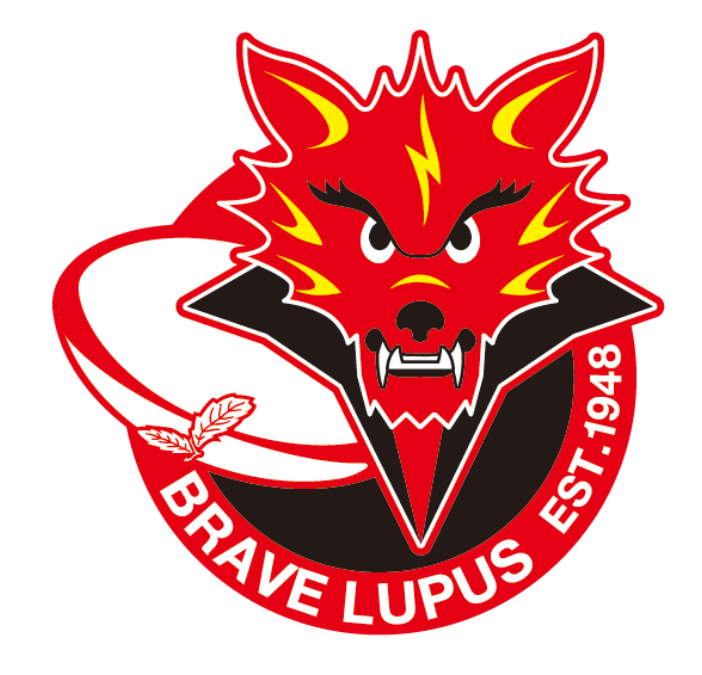

# 【重要】 東芝ブレイブルーパス東京ファンクラブ 2022-23会員先行チケット購入方法

ご不明点がございましたら、事務局までご連絡ください。
 東芝ブレイブルーパス東京 ルーパススペシャルメンバー事務局
 TEL:03-6271-4704(受付時間 平日10:00~17:00)
 本件についての問い合わせは「お問い合わせフォーム」よりご連絡ください。
 ※問い合わせ種別は「その他」をご選択ください。
 ※ご返信には数日いただくことがございます。

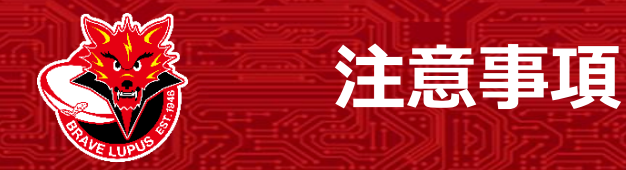

【注意事項】

### ・ファンクラブ会員先行価格(会員特典チケット割引の適用)は、先行販売期間内のご購入のみ対象となります。

・各スタジアム・競技場限定チケットは、ファンクラブ会員先行価格(会員特典チケット割引の適用)の設定はございませ  $\mathcal{N}_{\circ}$ 

(先行販売期間内にご購入はいただけます。)

・U18会員、無料会員の方は、一般チケット販売期間にご購入可能となります。

なお、U18会員のご招待券1枚のご利用方法については、初回特典配送(12月上旬予定)時にご案内を同封いたします。

販売スケジュールおよび価格表はこちら

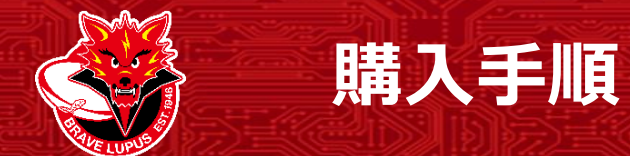

東芝ブレイブルーパス東京ファンクラブ会員先行チケットの購入・発券手順は、下記の通りご参照くださいませ。

### 【購入手順】

| ①入会        | : 東芝ブレイブルーパス東京ファンクラブへご入会。        |
|------------|----------------------------------|
|            |                                  |
| ②マイページログイン | ・:入会完了後、チケット予約・購入用マイページへログインします。 |
| ③試合選択      | : 購入する試合を選択します。                  |
| ④席種選択      | : 購入する席種と枚数を選択します。               |
| ⑤座席選択      | : ブロックエリアを選択した後、好きな席を選択します。      |
| ⑥支払い方法選択   | : チケットの決定および支払い方法を選択します。         |
| ⑦申込み完了/発券  | : 申込みが完了後、コンビニにて発券します。           |
|            |                                  |
| ⑧ご 来場      | : 試合当日、発券したチケットを持参してご来場ください。     |

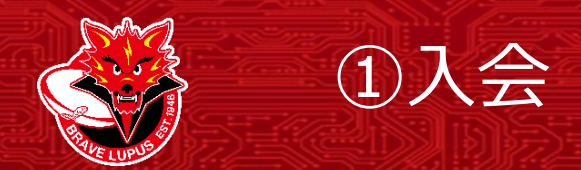

①入会

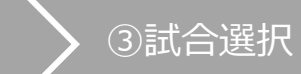

④座種選択

 ▶ ⑦申込み完了 /発券

⑧ご来場

東芝ブレイブルーパス東京HPよりファンクラブへご入会ください。 https://www.bravelupus.com/fanclub/

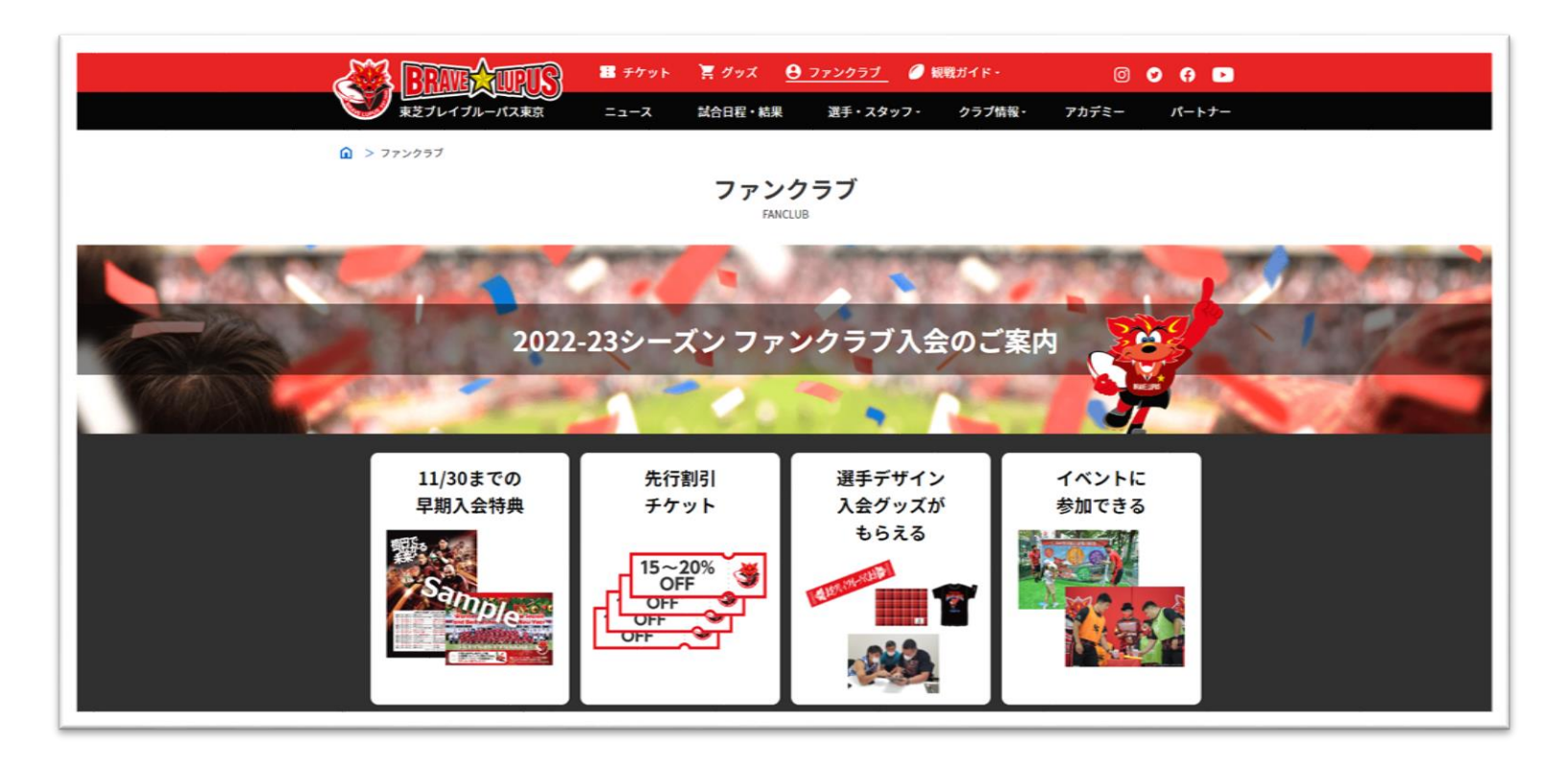

※イメージ図です。実際の操作画面と異なる場合があります

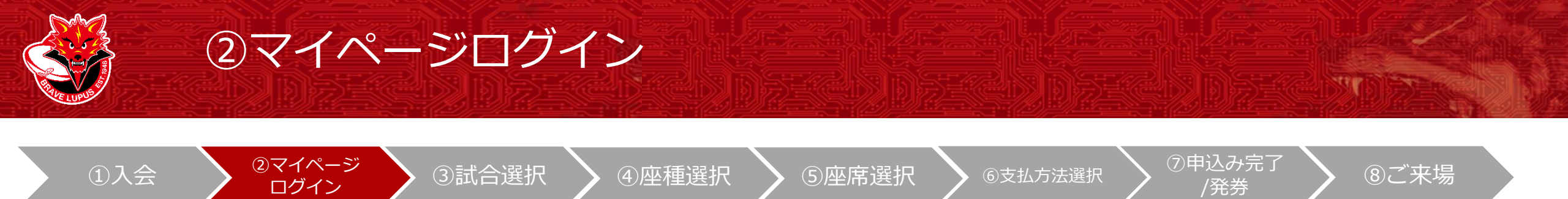

チケット予約・購入用マイページより、会員IDとパスワードを入力し、「ログイン」をクリックしてください。 https://piagettii.s2.e-get.jp/bravelupus/pt/

| SRUBAURUS チケット予約・購入                                                                                    | 会員マイページ チケット購入予約                             |
|----------------------------------------------------------------------------------------------------|----------------------------------------------|
| 初めての方へ 「 チケット購入・引取   動作・セキュリ                                                                           | リティ 利用規約 ヘルプ                                 |
| 会員ID、パスワードを入力して<br>会員ID<br>パスワード<br>ログイン<br>パスワードをお忘れの場合は【ご<br>会員IDをお忘れの場合は【ご                          | ごちら)                                         |
|                                                                                                    |                                              |
| 特定簡取引法に基づく表示   個人情報保護方針<br>Copyright (C) LINK STATION Co., Ltd. All<br>recort <b>冷れ Co.</b> , Ltd. All | it   <u>Cookieについて</u><br>  rights reserved. |

※イメージ図です。実際の操作画面と異なる場合があります

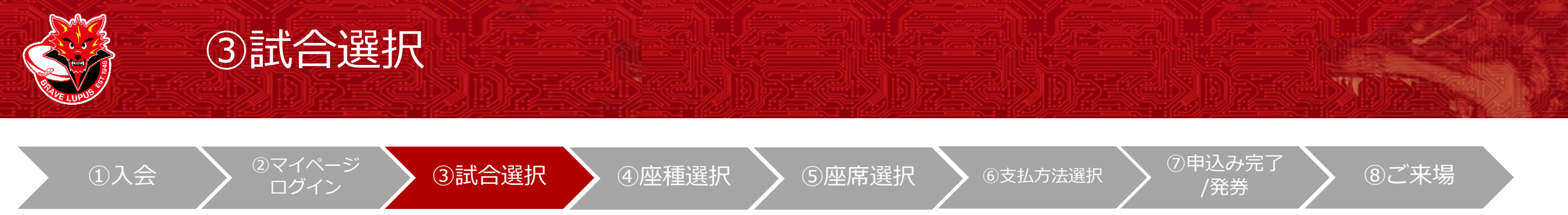

### 購入する試合の「購入」をクリックしてください。

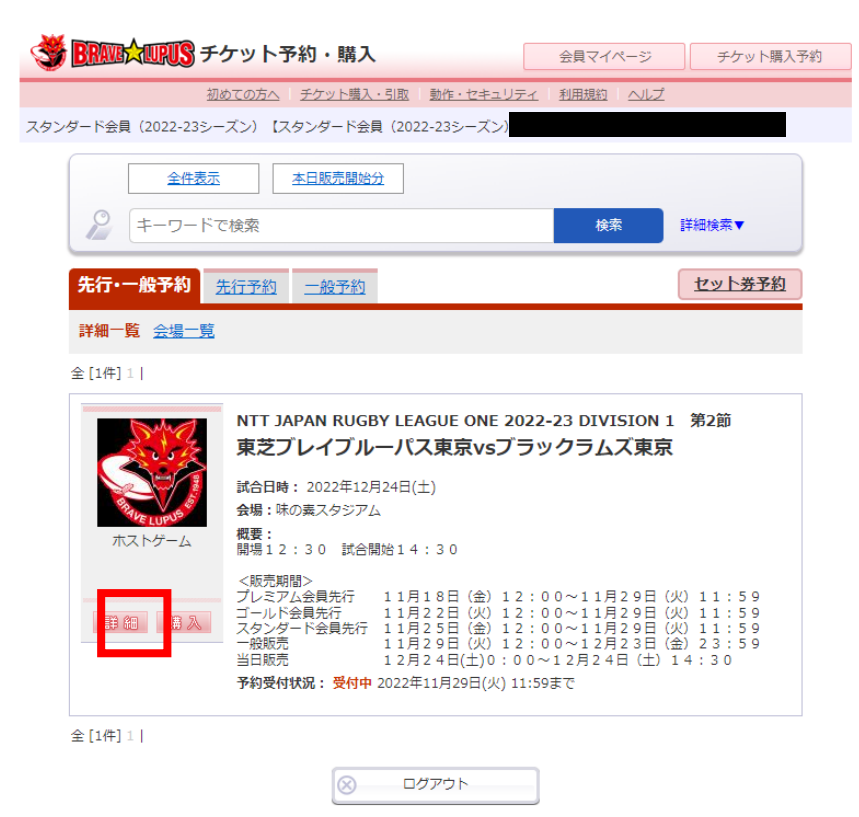

特定商取引法に基づく表示 | 個人情報保護方針 | <u>Cookieについて</u> Copyright (C) LINK STATION Co.,Ltd. All rights reserved.

※イメージ図です。実際の操作画面と異なる場合があります

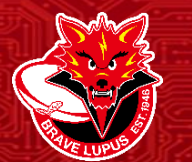

## ④座種選択

ログイン

①入会

3試合選択

④座種選択

⑤座席選択

⑥支払方法選択

▶ ⑦申込み完了 /発券

|⑧ご来場

STR

#### 購入する席種を選択します。

| 9.0         |                                   |
|-------------|-----------------------------------|
| ・ファンクラブ会員価格 | は、先行販売期間のみ有効の価格となります。先行販売期間以降の価格  |
| は、一般価格となります | のでご注意ください。                        |
| ・ホストゲームにご来場 | いただく皆様は、事前に観戦ルールをご一読いただけますようお願いい  |
| たします。観戦ルールは | 別途Webにてご案内いたします。                  |
|             |                                   |
| <販売期間>      |                                   |
| プレミアム会員先行   | 11月18日 (金) 12:00~11月29日 (火) 11:59 |
| ゴールド会員先行    | 11月22日(火)12:00~11月29日(火)11:59     |
| スタンダード会員先行  | 11月25日(金)12:00~11月29日(火)11:59     |
| 一般販売        | 11月29日(火)12:00~12月23日(金)23:59     |
| 当日販売        | 12月24日(土)0:00~12月24日(土)14:30      |
|             |                                   |

空席状況 ◎:余裕あり ○:残席あり △:残席わずか ×:満席

#### 試合日時/席種 空席状況 備考 2022年12月24日(土) 14:30 SS指定席メイン 0 SS指定席バック 0 0 S指定席メイン 0 S指定席バック 0 A自由席 0 北サイドスタンド指定席声出し可能エリア 000 車いす席 選手と一緒に観戦チケット フィールドシート O プレミアムペアシート デスク付きペアシート 0 0 TRY!チケット 引換券 最初の画面に戻る

表示切替 公演日別席種一覧 🗸

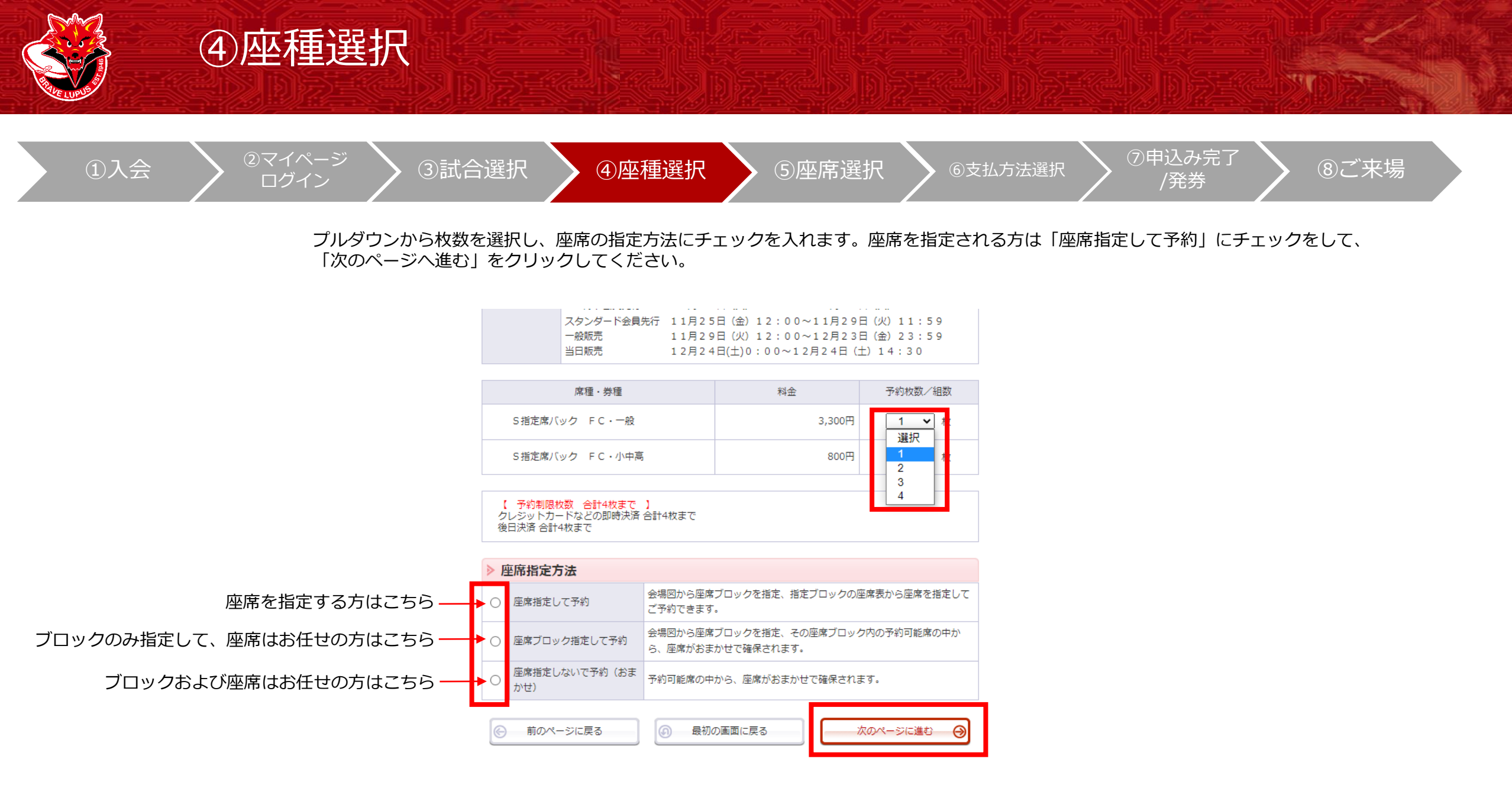

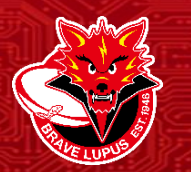

# ⑤座席選択

ログイン

①入会

3試合選択

④座種選択

⑤座席選択

⑥支払方法選択

⑦申込み完了 /発券

⑧ご来場

ブロックを選択します。 色が明るくなっている箇所が選択可能なブロックです。

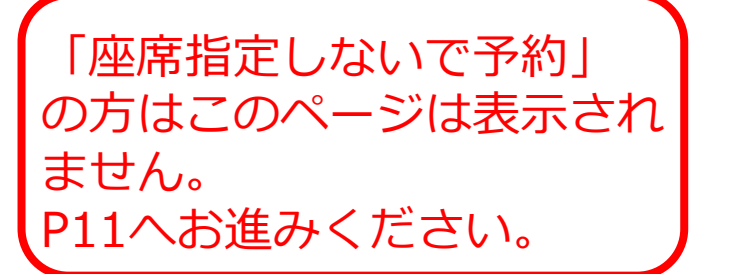

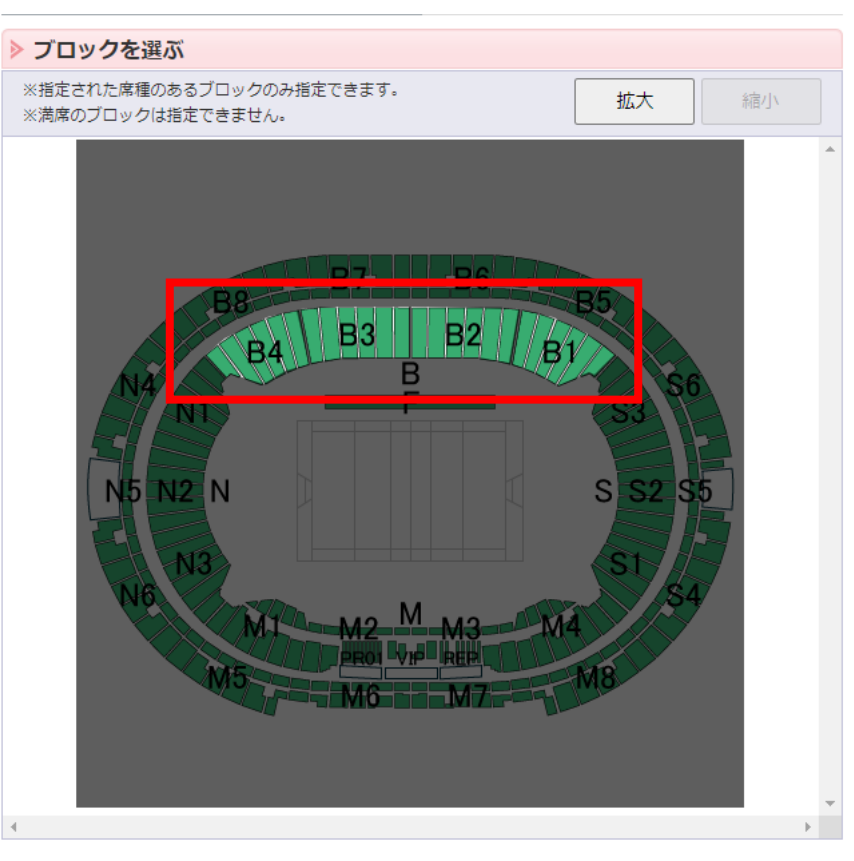

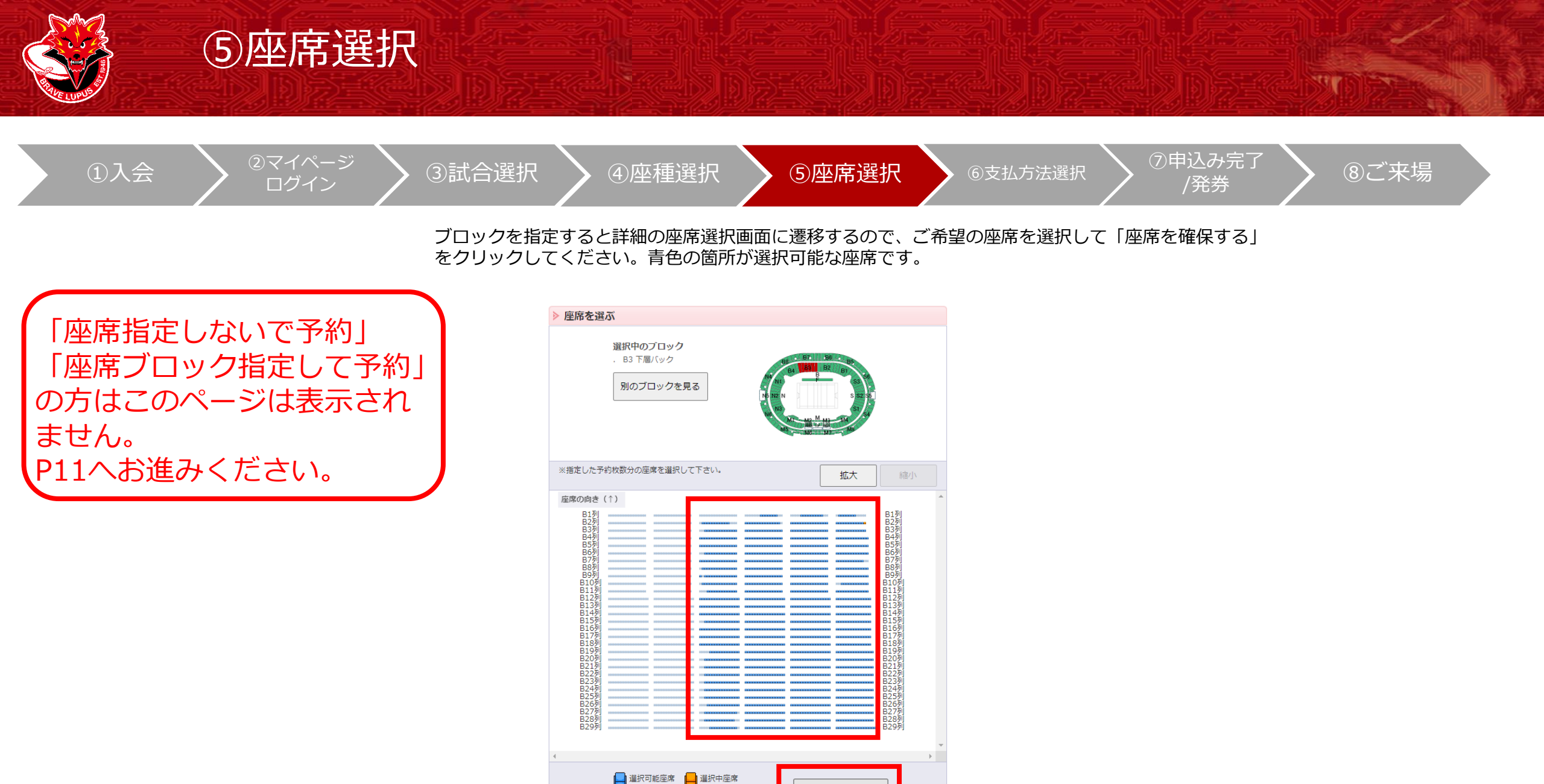

All Rights Reserved @ TOSHIBA BRAVE LUPUS TOKYO

(予約済·対象外座席)

🔲 確保中座席 🛛 🖾 選択不可座席

※イメージ図です。実際の操作画面と異なる場合があります

座席を確保する

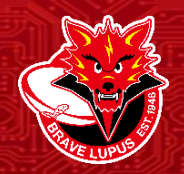

### ⑥支払方法選択

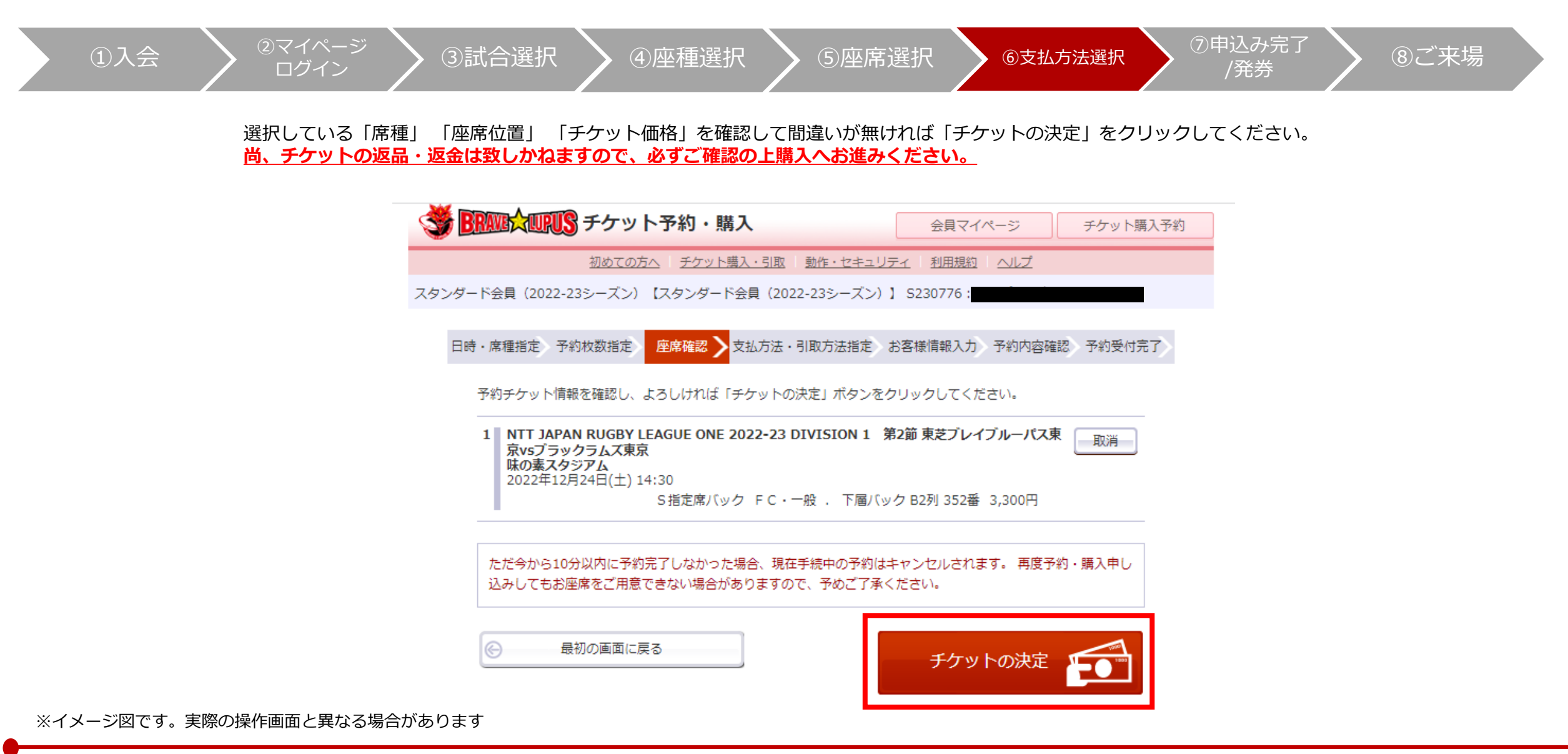

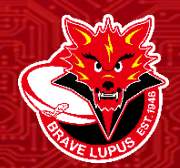

## ⑥支払方法選択

①入会 2 マイページ ログイン 3 試合選択 ④座種選択 5 座席選択 6 支払方法選択 7 中込み完了 /発券 8 ご来場

17

支払い方法を選択して、「次のページへ進む」をクリックしてください。

| ≥ ₹      | ▶ 支払方法・引取方法                                         |                                         |                                       |
|----------|-----------------------------------------------------|-----------------------------------------|---------------------------------------|
| 選択       | 支払方法                                                | 引取方法                                    | サービス利用料・手数料                           |
|          | クレジットカード                                            | セブン・イレブン発券 醒                            | ■発券手数料 110円/1枚当り                      |
| 0        | 予約受付完了と同時に決済され<br>支払回数は«1回払い»のみのお<br>以下のクレジットカードがご利 | 1、即時予約確定となります。<br>)取扱いとなります。<br>J用できます。 |                                       |
|          | セブン・イレブン 😱                                          | セブン・イレブン発券 了                            | ■支払手数料 165円/1申込当り<br>■発券手数料 110円/1枚当り |
| 0        | 予約有効期日までにお支払頂き<br>お支払が確認できた時点で予約                    | ます。<br>9確定となります。                        |                                       |
| 7 1日 △ + | 前のページへ戻る     ぶちわまま                                  |                                         | 次のページに進む \Theta                       |

※イメージ図です。実際の操作画面と異なる場合があります

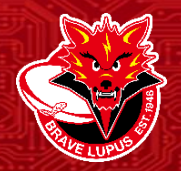

# ⑦申込み完了/発券(クレジット決済の方)

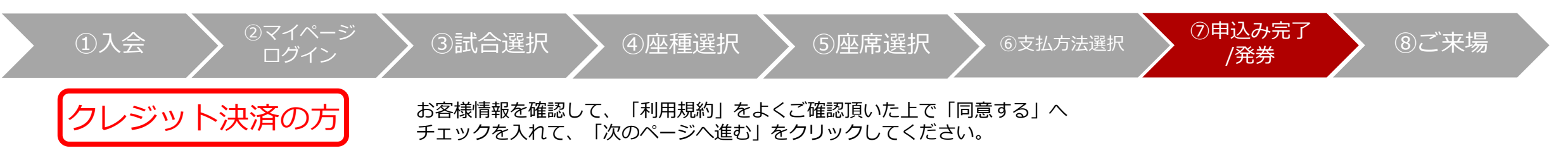

ST 11

| ▶ お客様情報 【「※」は入力必須項目です。】                     |                                                                                                | > クレジットカー                                                  | 下情報                                                                                         |
|---------------------------------------------|------------------------------------------------------------------------------------------------|------------------------------------------------------------|---------------------------------------------------------------------------------------------|
| お名前<br>お名前 (カナ)                             | 東芝ルーパス                                                                                         |                                                            | クレジットカード<br>※カード情報入力画面は最後に表示されます。                                                           |
| 電話番号                                        | トランパルーパス<br>03-6271-4704<br>《指定されたメールアドレスに予約確認メールを送信します。》                                      | 支払方法                                                       | 予約受付完了と同時に決済され、即時予約確定となります。<br>支払回数は«1回払い»のみのお取扱いとなります。<br>以下のクレジットカードがご利用できます。             |
| ※メールアドレスまたは携<br>帯メールアドレスのどちら<br>かを入力してください。 | lupus@e-get.jp 半角<br>例 gettarou@e-get.jp                                                       |                                                            |                                                                                             |
|                                             | lupus@e-get.jp 半角<br>確認のためメールアドレスを再度入力してください。                                                  | ▶ 利用規約 (入力。                                                | 必須項目です。】                                                                                    |
|                                             | lupus@e-get.jp からのメールを受信許可してください。<br>hostmaster@ www@ spam@などの特殊なアドレスはメールが届かない場合があ             | 利用規約をお読みいただ。<br>ださい。                                       | き、同意していただける方は、画面下部の【利用規約に同意する】にチェックを入れてく                                                    |
| 携帯メールアドレス<br>※メールアドレスまたは携<br>帯メールアドレスのどちら   | ります。<br><                                                                                      | 利用規約を読む <ul> <li>利用規約に同意する</li> <li>(ご同意いただけない)</li> </ul> | る<br>い場合は、以降の手続きができません。)                                                                    |
| かを入力してください。                                 | Iupus@e-get.jp     半角       確認のため携帯メールアドレスを再度入力してください。       Iupus@e-get.jp からのメールを受信許可してください。 | ※利用規約に基づき、こ<br>フットボール協会、一般<br>三者提供することがあり                  | のウェブサイトを通じて弊社が取得するお客様の個人情報を、公益財団法人日本ラグビー<br>社団法人ジャパンラグビーリーグワン、また日本ラグビーフットボール協会グループに第<br>ます。 |
|                                             | hostmaster@ www@ spam@などの特殊なアドレスはメールが描かない場合があ<br>ります。                                          | 前の                                                         | ページへ戻る 次のページに進む ④                                                                           |

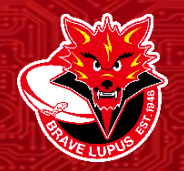

# ⑦申込み完了/発券(クレジット決済の方)

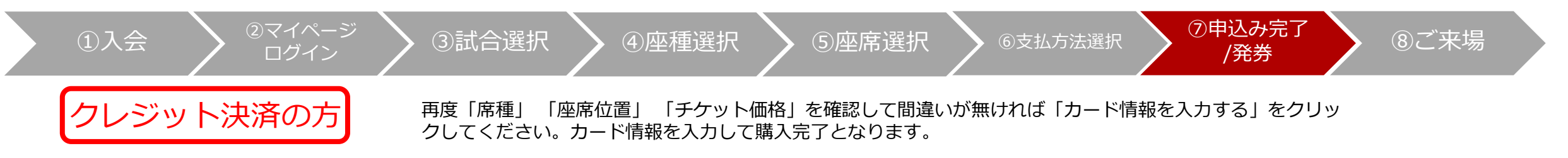

| 🥞 📴 🎝 🌆 チケット予約・購入                                                                                                    | 会員マイページ チケット購入                       |
|----------------------------------------------------------------------------------------------------|--------------------------------------|
| 初めての方へ チケット購入・引取 動作・セキュリラ                                                                                                    | <u>F-r   利用規約   ヘルプ</u>              |
| スタンダード会員(2022-23シーズン) 【スタンダード会員(2022-23シーズン)】                                                                                 | S11111:トウシバ ルーパス様                    |
| 日時・席種指定、予約枚数指定、座席確認、支払方法・引取方法指定。                                                                                              | S客樣情報入力 予約內容確認 予約受付完了                |
| まだお手続きは完了していま                                                                                                    | せん。                                  |
| 予約内容・入力内容を確認し、よろしければ「カード情報を入力する」オ                                                                                             | 。<br>「タンをクリックしてください。                 |
| 予約・購入が確定したチケットの変更・取消は、お受けいたしかねますの                                                                                             | )で予めご了承ください。                         |
| 予約・購入の際は、特定商取引法に基づく表示、利用規約を必ずご確認く                                                                                             | ださい。                                 |
| ▶ 予約チケット情報                                                                                                    |                                      |
| 1 NTT JAPAN RUGBY LEAGUE ONE 2022-23 DIVISION 1 第<br>京vsブラックラムズ東京<br>味の菜スタジアム<br>2022年12月24日(土) 14:30<br>S指定席バック FC・一般 . 下層バッ | 2節 東芝プレイブルーバス東<br>ウク B2列 352番 3,300円 |
| 44 1.2 °P 7.100 PM - 37 94 PM -                                                                                               |                                      |
| <ul> <li>ペリーこ入り川和キ・ナラXTFI&gt;</li> <li>発券手数料:110円</li> </ul>                                                                  | 110円                                 |
| ~                                                                                                    | 3,410円                               |
|                                                                                                    |                                      |

| ▶ お客様情報   |                |
|-----------|----------------|
| お名前(カナ)   | トウシバ ルーパス      |
| 電話番号      | 03-6271-4704   |
| メールアドレス   | lupus@e-get.jp |
| 携帯メールアドレス | lupus@e-get.jp |

| ▶ 支払方法 |                                         |
|--------|-----------------------------------------|
| 支払方法   | クレジットカード<br>予約受付完了と同時に決済され、即時予約確定となります。 |
| 支払回数   | 1回払い                                    |

| ▶ チケット引取方法             |                                             |                                                         |  |
|------------------------|---------------------------------------------|---------------------------------------------------------|--|
| チケット引取方法               | セブン-イレブン発券                                  |                                                         |  |
| 引取受付期間                 | 2022年11月28日(月) 19:36 ~ 2022年12月24日(土) 23:59 |                                                         |  |
| <ul><li>前のペー</li></ul> | ジへ戻る                                        | 実際にメールが送信されます。<br>メールアドレスをご確認ください。<br><u>カード情報を入力する</u> |  |

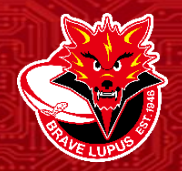

# ⑦申込み完了/発券(クレジット決済の方)

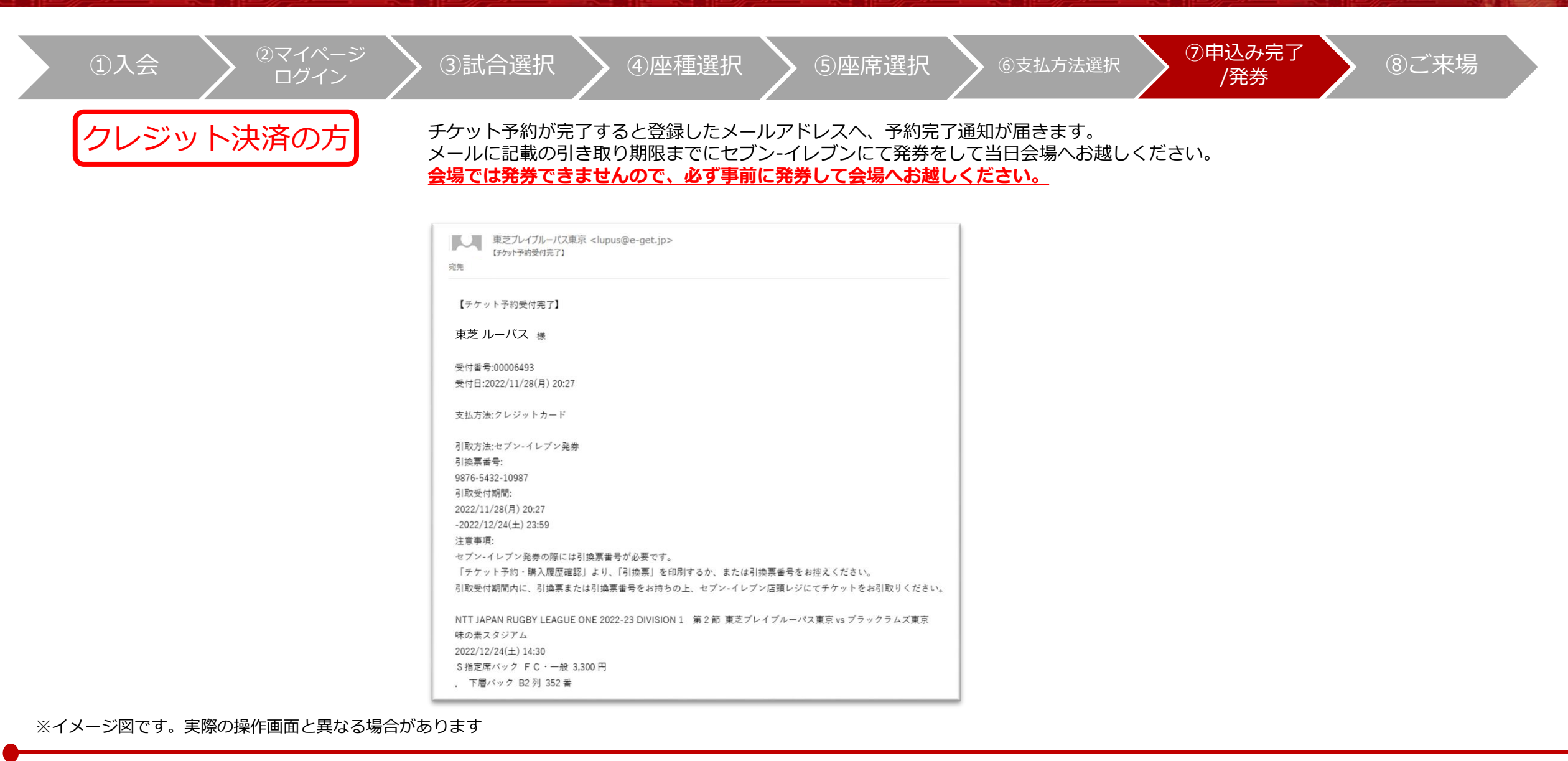

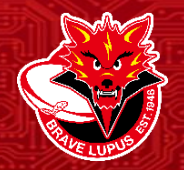

# ⑦申込み完了/発券(コンビニ決済の方)

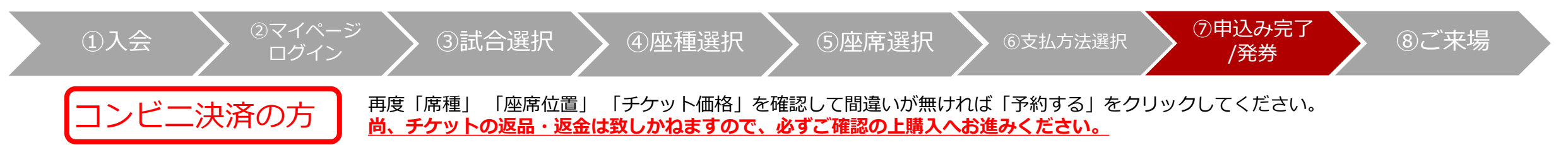

| 日時・席種指定 予約枚数指定 座席確認 支払方法・引取方法指定 お客様                                                                                                  | 情報入力 予約内容確認 予約受付完了                   |
|----------------------------------------------------------------------------------------------------|--------------------------------------|
| まだお手続きは完了していません                                                                                                    | to                                   |
| 予約内容・入力内容を確認し、よろしければ「予約する」ボタンをクリックし                                                                                                  | てください。                               |
| 予約・購入が確定したチケットの変更・取消は、お受けいたしかねますので予約<br>予約・購入の際は、特定商取引法に基づく表示、利用規約を必ずご確認ください                                                         | めご了承ください。<br>い。                      |
| ▶ 予約チケット情報                                                                                                    |                                      |
| 1 NTT JAPAN RUGBY LEAGUE ONE 2022-23 DIVISION 1 第2節 5<br>京vsブラックラムズ東京<br>味の菜スタジアム<br>2022年12月24日(土) 14:30<br>S指定席バック FC・一般 . 下層バック B | <b>東芝ブレイブルーバス東</b><br>2列 351番 3,300円 |
| «サービス利用料・手数料»                                                                                                    |                                      |
| 支払手数料:165円                                                                                                    | 275円                                 |
| 発券手数科:110円                                                                                                    |                                      |
| 《合計金額》                                                                                                    | 3,575円                               |
| 《合計枚数》                                                                                                    | 1枚                                   |

| ▶ お客様情報   |                |
|-----------|----------------|
| お名前(カナ)   | トウシバ ルーパス      |
| 電話番号      | 03-6271-4704   |
| メールアドレス   | lupus@e-get.jp |
| 携帯メールアドレス | lupus@e-get.jp |

| ▶ 支払方法 |                                                         |
|--------|---------------------------------------------------------|
| 支払方法   | セブン-イレブン<br>予約有効期日までにお支払頂きます。<br>お支払が確認できた時点で予約確定となります。 |
| 予約有効期日 | 2022年11月30日(水) 23:59                                    |

| ▶ チケット引取方法 |                                            |  |  |
|------------|--------------------------------------------|--|--|
| チケット引取方法   | セブン-イレブン発券                                 |  |  |
| ⑥ 前のペー:    | 実際にメールが送信されます。<br>メールアドレスをご確認ください。<br>予約する |  |  |

※イメージ図です。実際の操作画面と異なる場合があります

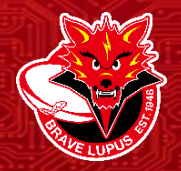

# ⑦申込み完了/発券(コンビニ決済の方)

| <ul><li>①入会</li><li>②マイページ<br/>ログイン</li></ul> | ③試合選択 ④座種選択 ⑤座席選択 ⑥支払方法選                                                                                                    | <sub>択</sub> ⑦申込み完了<br>/発券 ⑧ご来場 |
|-----------------------------------------------|----------------------------------------------------------------------------------------------------|---------------------------------|
| コンビニ決済の方                                      | チケット受付が完了すると登録したメールアドレスへ、受付完了通知が届きます。<br>メールに記載の期限までにセブン-イレブンにてお支払いおよび発券をして当日会場へお起<br><b>お支払い期限を超過すると予約受付は無効にかりますので、ご注意ください</b> | 或しください。                         |
|                                               |                                                                                                    |                                 |
|                                               | <sup>発光</sup><br>【チケット予約受付完了】                                                                                                   |                                 |
|                                               | 東芝 ルーパス 様 受付番号:00006493                                                                                                    |                                 |
|                                               | 受付日:2022/11/28(月) 20:27<br>支払方法:セブン-イレブン                                                                                        |                                 |
|                                               | 払込票番号:<br>1234-5678-90123<br>予約有効期日:                                                                                            |                                 |
|                                               | 2022/11/30(水) 23:59<br>注意事項:<br>セブン-イレブン決済の際には払込票番号が必要です。<br>「チケット予約・購入履歴確認」より、「払込票」を印刷するか、または払込票番号をお控えください。                    |                                 |
|                                               | 予約有効期日までに、払込票または払込票番号をお持ちの上、セブン-イレブン店頭レジにて代金をお支払いください。<br>引取方法:セブン-イレブン発券                                                       |                                 |
|                                               | 注意事項:<br>セブン-イレブン店頭レジにて代金と引換でチケットをお引取りください。                                                                                     |                                 |

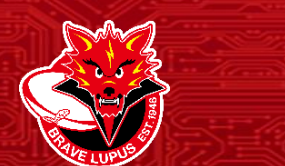

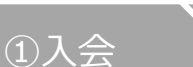

マイページ ログイン\_\_\_

(8)ご来場

③試合選択

• ④座種選択

⑤座席選択

⑥支払方法選択

⑦申込み完了 /発券

⑧ご来場

### <u>事前に発券したチケットを持参して、会場へお越しください。</u> <u>当日、試合開始前の入場口や出店ブースは混み合いますので、時間に余裕を</u> <u>持ってご来場ください。</u>

<u>また、ご来場前に必ず新型コロナウイルス感染症対応ガイドラインを</u> ご確認いただき、感染予防のご協力をお願いいたします。

<u>皆様のご来場、選手・スタッフー同お待ちしております。</u>

※イメージ図です。実際の操作画面と異なる場合があります